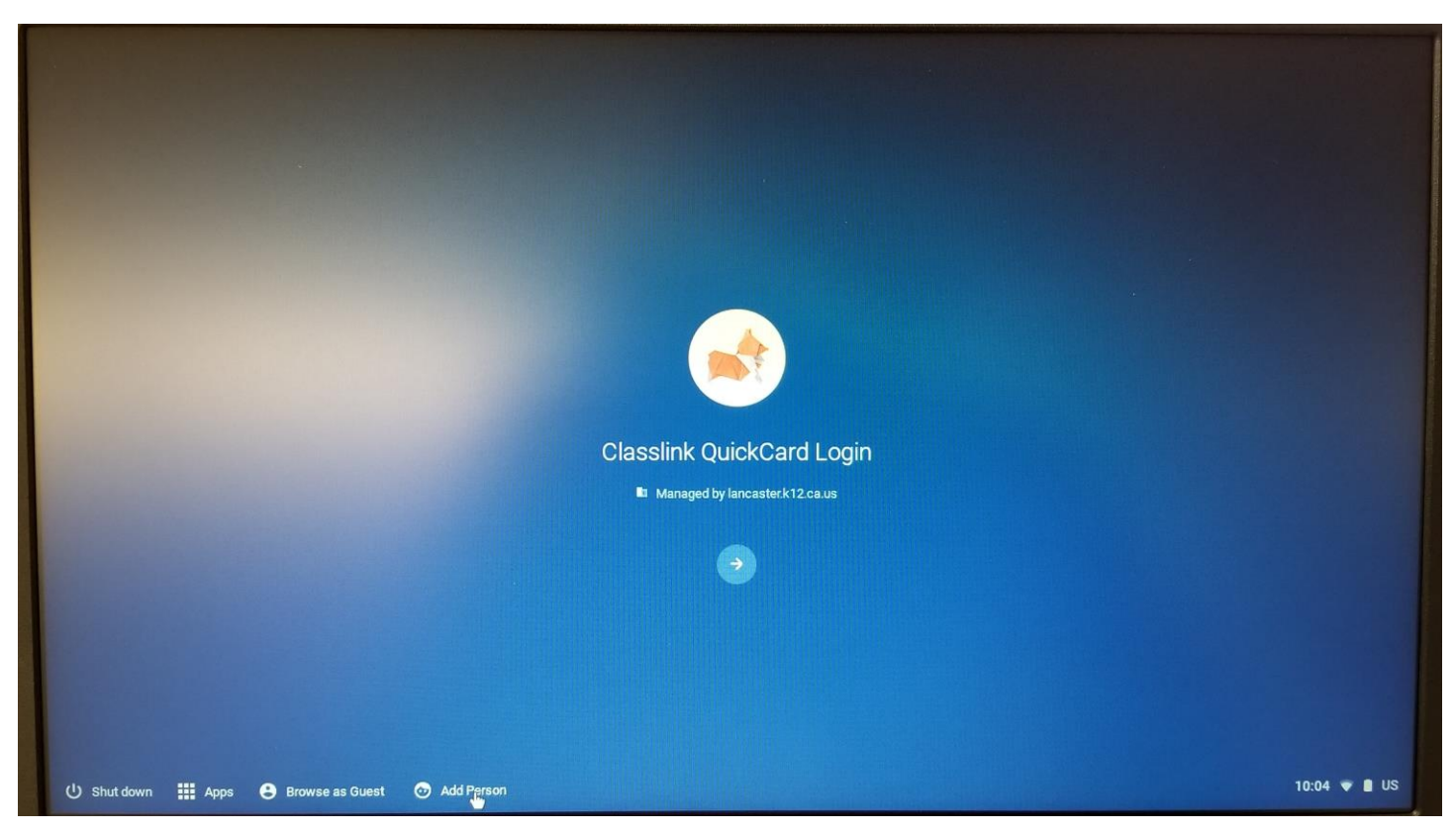

Once you've turned on the chromebook, click on "Add Person" at the lower left of your screen.

Type student username (e.g. first name, last initial, last 4 of student ID (milenac9805) - used daily at school) & click next.

|             | Google                                                                                            |                 |              |
|-------------|---------------------------------------------------------------------------------------------------|-----------------|--------------|
|             | Sign in to your Chromeboo                                                                         | ok              |              |
|             | Enter your email                                                                                  |                 |              |
|             | Forgot email?                                                                                     | @stu.lancsd.org |              |
|             | Guest mode                                                                                        | Next            |              |
|             |                                                                                                   |                 |              |
|             |                                                                                                   |                 |              |
|             |                                                                                                   |                 |              |
|             |                                                                                                   |                 |              |
|             | < Back                                                                                            |                 |              |
|             |                                                                                                   |                 | 10:05 🖤 🗎 US |
| I shut down | Managed by lancsd.org Learn more<br>Enteryour envol<br>milenac9805<br>Forgot email?<br>Guest mode | @stu.lancsd.org | 10.0         |

## Type student password (used daily at school) & click next

|                     | Google                     |      |              |
|---------------------|----------------------------|------|--------------|
|                     | Welcome                    |      |              |
|                     | milenac9805@stu.lancsd.org |      |              |
|                     |                            | Ø    |              |
|                     | Forgot password?           | Next |              |
|                     |                            |      |              |
|                     |                            |      |              |
|                     |                            |      |              |
|                     |                            |      |              |
|                     | ← Back                     |      |              |
|                     |                            |      |              |
| () Shut down 🗰 Apps |                            |      | 10:05 🖤 🗎 US |

At this point, the student will be logged in and will see their desktop.

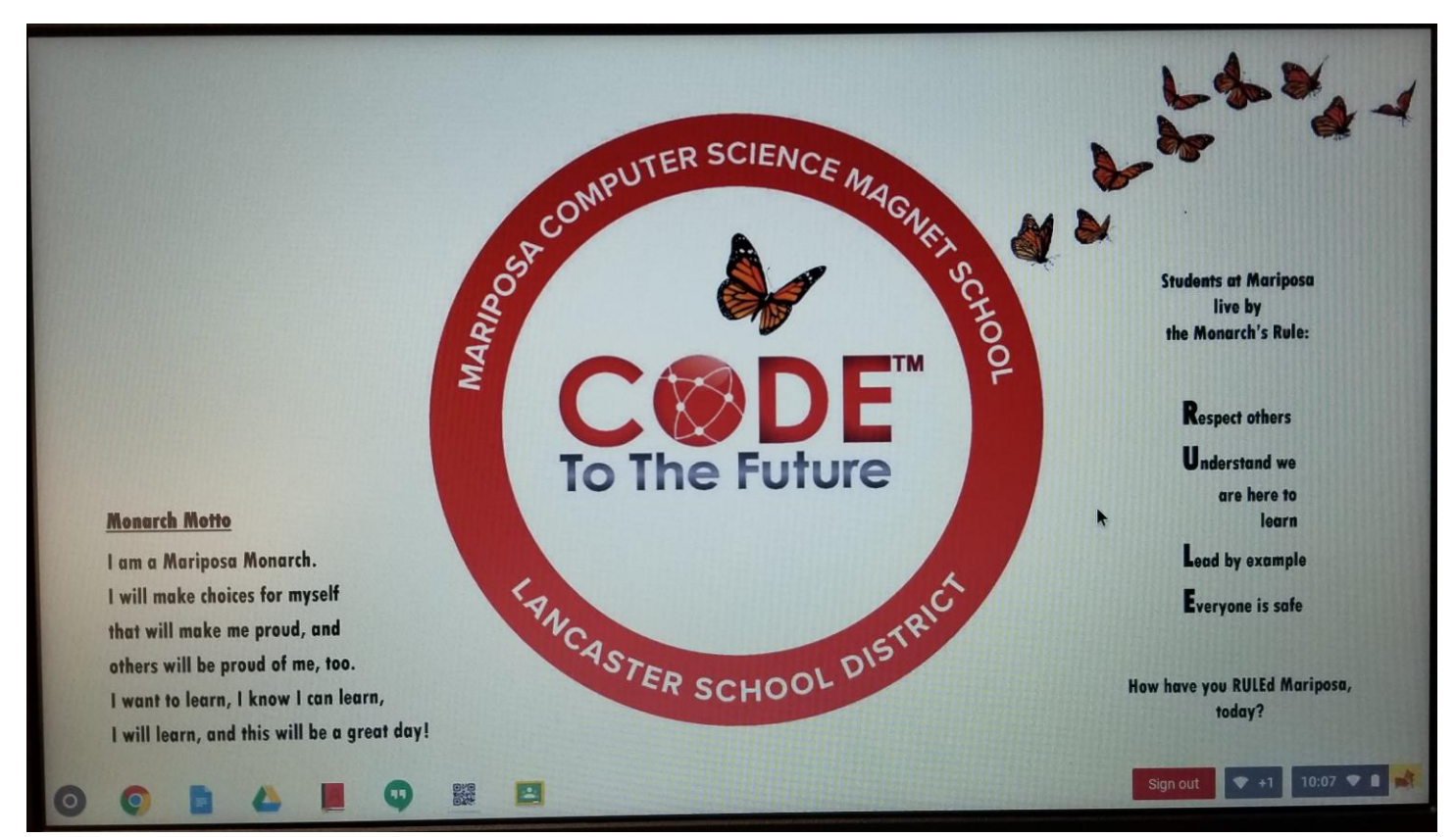